There is a report you can print that lists your all your students, the standards, and all the report cards grades for each quarter. It may be helpful to print for your records or to use the following quarter.

Login to Campus

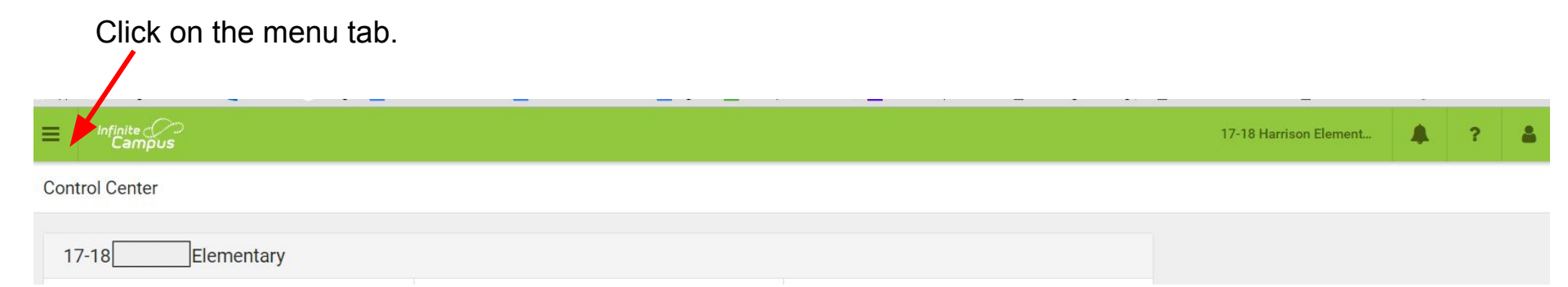

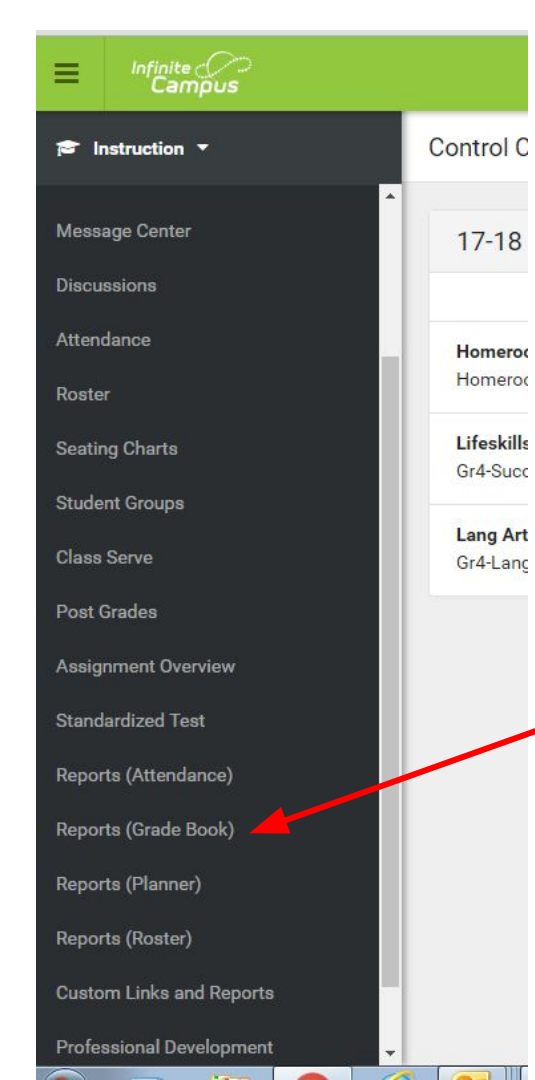

Scroll down the menu to click on *Reports* (Grade Book).

| Infinite<br>Campus             |                                       |                                                      |
|--------------------------------|---------------------------------------|------------------------------------------------------|
| Instruction                    | Generate Report                       |                                                      |
| -<br>Discussions<br>Attendance | Report Options Report Select a Report | Use drop down menu and choose <i>Grades Report</i> . |
| Roster                         |                                       |                                                      |
| Seating Charts                 |                                       |                                                      |
| Student Groups                 |                                       |                                                      |
| Class Serve                    |                                       |                                                      |
| Post Grades                    |                                       |                                                      |
| Assignment Overview            |                                       |                                                      |
| Standardized Test              |                                       |                                                      |
| Reports (Attendance)           |                                       |                                                      |
| Reports (Grade Book)           |                                       |                                                      |

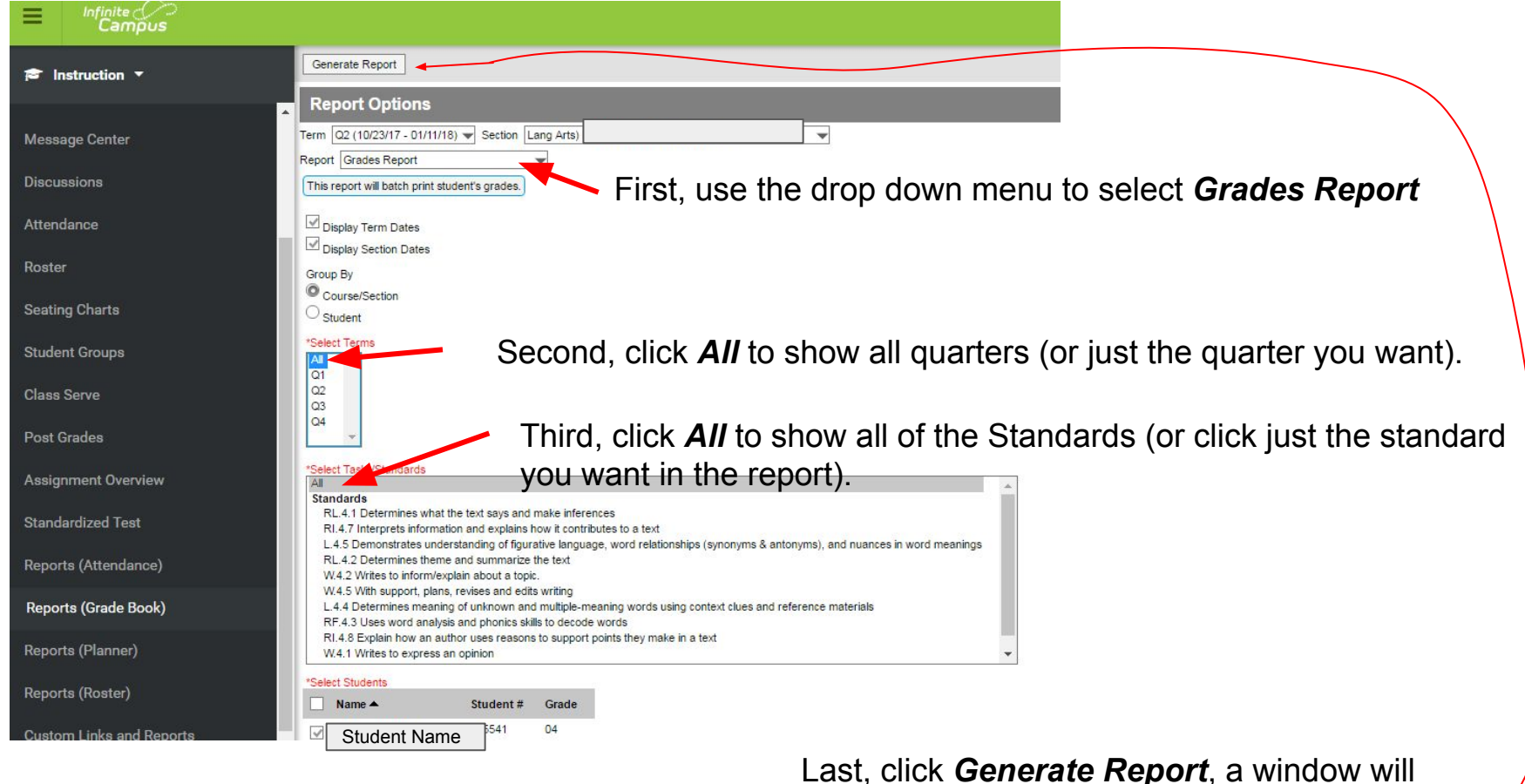

open with the report. Print the document.

| Generated on 01/05/2018 12:18:55 PM<br>Page 1 of 7 |                          | 2:18:55 PM                                                                                                    | Grades Report                               |    |    |    |     |                                                                                                    |
|----------------------------------------------------|--------------------------|----------------------------------------------------------------------------------------------------|---------------------------------------------|----|----|----|-----|----------------------------------------------------------------------------------------------------|
| Term                                               | Term Da                  | toe                                                                                                    |                                             |    |    |    |     |                                                                                                    |
| 01                                                 | 08/24/20                 | 17 - 10/20/2017                                                                                                    |                                             |    |    |    |     |                                                                                                    |
| 02                                                 | 10/23/20                 | 17 - 01/11/2018                                                                                                    |                                             |    |    |    |     | The second second secon |
| 03                                                 | 01/16/20                 | 18 - 03/16/2018                                                                                                    |                                             |    |    |    |     | Here is what a report looks like                                                                                                    |
| Q4                                                 | 03/26/20                 | 18 - 06/04/2018                                                                                                    |                                             |    |    |    |     | with all the Standards listed.                                                                                                    |
| Lang Arts                                          | 5)                       |                                                                                                    |                                             | [  |    |    |     | 1                                                                                                    |
| Section Dates                                      | . 0 <del>0/24/2017</del> | - 00/04/2010                                                                                                    |                                             |    | Т  | rm |     |                                                                                                    |
| Student                                            |                          | Task                                                                                                    | 8-                                          | Q1 | Q2 | Q3 | Q4  |                                                                                                    |
| Student Name                                       |                          | Determines what the text says                                                                                                    | and make inferences                         | В  |    |    |     |                                                                                                    |
| Student Name                                       |                          | Determines theme and summa                                                                                                    | rize the text                               |    |    |    |     |                                                                                                    |
|                                                    |                          | Interprets information and expl                                                                                                    | ains how it contributes to a text           | в  |    |    |     |                                                                                                    |
|                                                    |                          | Explain how an author uses reasons to support points they make in a text. Uses word analysis and phonics skills to decode words Wittes to express an opinion Wittes to inform/explain about a topic. With support, plans, revises and edits writing Uses sources to find information, take notes, and list sources Determines meaning of unknown and multiple-meaning words using context clues and reference materials Demonstrates understanding of figurative language, word relationships (synonyms & antonyms), and nuances in word meanings |                                             |    |    |    |     |                                                                                                    |
|                                                    |                          |                                                                                                    |                                             |    |    |    | 22  |                                                                                                    |
|                                                    |                          |                                                                                                    |                                             |    |    |    | 100 |                                                                                                    |
|                                                    |                          |                                                                                                    |                                             |    |    |    |     |                                                                                                    |
|                                                    |                          |                                                                                                    |                                             |    |    |    |     |                                                                                                    |
|                                                    |                          |                                                                                                    |                                             |    |    |    | 32  |                                                                                                    |
|                                                    |                          |                                                                                                    |                                             |    |    |    |     |                                                                                                    |
|                                                    |                          |                                                                                                    |                                             |    |    |    | 73  |                                                                                                    |
| Student Nan                                        | 10                       | Determines what the text says                                                                                                    | and make inferences                         | P  |    |    |     |                                                                                                    |
| Student Nan                                        |                          | Determines theme and summa                                                                                                    | rize the text                               |    |    |    | 194 |                                                                                                    |
|                                                    |                          | Interprets information and expl                                                                                                    | ains how it contributes to a text           | P  |    |    |     |                                                                                                    |
|                                                    |                          | Explain how an author uses re                                                                                                    | asons to support points they make in a text |    |    |    | 10  |                                                                                                    |
|                                                    |                          | Uses word analysis and phonics skills to decode words                                                                                                    |                                             |    |    |    | 28  |                                                                                                    |
|                                                    |                          | Writes to express an opinion                                                                                                    |                                             |    |    |    |     |                                                                                                    |
|                                                    |                          | Writes to inform/explain about a topic.                                                                                                    |                                             |    |    |    |     |                                                                                                    |
|                                                    |                          | With support, plans, revises and edits writing                                                                                                    |                                             |    |    |    |     |                                                                                                    |
|                                                    |                          | Uses sources to find information                                                                                                    | on, take notes, and list sources            |    |    |    |     |                                                                                                    |
|                                                    |                          | Determines meaning of unknown and multiple-meaning words using context clues<br>and reference materials                                                                                                    |                                             |    |    |    |     |                                                                                                    |
|                                                    |                          | Demonstrates understanding of figurative language, word relationships (synonyms<br>& antonyms), and nuances in word meanings                                                                                                    |                                             |    |    |    | 24  |                                                                                                    |
| Otrada at Name                                     |                          | Determines what the text says                                                                                                    | and make inferences                         | M  |    |    |     |                                                                                                    |

Student Name

Interprets information and explains how it contributes to a text Explain how an author uses reasons to support points they make in a text P

Determines theme and summarize the text

Uses word analysis and phonics skills to decode words

## Here is what a report looks like with one Standard.

| Generated on 01/05/2018 03:21:51 PM<br>Page 1 of 2 |                         | Grades Report            |    |    |    |    |
|----------------------------------------------------|-------------------------|--------------------------|----|----|----|----|
| Term                                               | Term Dates              |                          |    |    |    |    |
| Q1                                                 | 08/24/2017 - 10/20/2017 |                          |    |    |    |    |
| Q2                                                 | 10/23/2017 - 01/11/2018 |                          |    |    |    |    |
| Q3                                                 | 01/16/2018 - 03/16/2018 |                          |    |    |    |    |
| Q4                                                 | 03/26/2018 - 06/04/2018 |                          |    |    |    |    |
| Lang Arts)<br>Section Dates: 08                    | /24/2017 - 06/04/2018   |                          |    |    |    |    |
|                                                    |                         |                          |    | Те | rm |    |
| Student                                            | Task                    |                          | Q1 | Q2 | Q3 | Q4 |
| Student Name                                       | Determines what the tex | says and make inferences | В  |    |    |    |
| Student Name                                       | Determines what the tex | says and make inferences | Ρ  |    |    |    |
| Student Name                                       | Determines what the tex | says and make inferences | М  |    |    |    |
| Student Name                                       | Determines what the tex | says and make inferences | P  |    |    |    |
| Student Name                                       | Determines what the tex | says and make inferences | Р  |    |    |    |
| Student Name                                       | Determines what the tex | says and make inferences | Р  |    |    |    |
|                                                    |                         |                          |    |    |    |    |